## **Downloading Encrypted CSV Files**

## To download the CSV files:

- 1. Stop the RiskVision Exploit DB connector.
- 2. Navigate to \cfg and open the connector.file.properties file.
- 3. Enter values for the below properties as shown:
  - exploit.encryption.secret.key = Enter the value received from Resolver Support.
  - exploit.cron.expression = This value represents the interval of time the connector will download the encrypted files. By default, it is set for 1 AM, but it can be configured as desired.
  - riskvision.server.url = Enter the value received from Resolver Support.
- 4. Restart the **services.msc** Exploit DB connector.
- 5. Download the Java Cryptography Extension (JCE) Unlimited Strength Jurisdiction Policy file.

Ensure the latest version has been downloaded.

6. Extract the file and copy the **local\_policy.jar** and **US\_export\_policy.jar** files into the **JAVA\_HOME/jre/lib/security directory** folder in the connector.